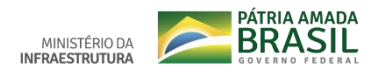

## Tutorial para recuperação de acesso

Passo 1: Na tela de acesso único do Governo, digite o número do seu CPF e clique em "PRÓXIMO";

| <b>gov.br</b><br>Conta de acesso única do Governo  |                                      |  |
|----------------------------------------------------|--------------------------------------|--|
| Informe o seu CPF                                  | -14<br>PRÓXIMA                       |  |
| Crie sua conta                                     | Acesse com<br>Certificado<br>Digital |  |
| Dificuldade com sua conta?<br>Dúvidas frequentes ⊠ |                                      |  |

Passo 2: Em seguida, clique em "Esqueci minha senha";

| govbr                                              |     |
|----------------------------------------------------|-----|
| Informe a sua senha                                |     |
| -14                                                |     |
| ••••••••••••                                       |     |
| Esqueci minha senha Entrar com outro usuário       |     |
| ENTRAR                                             | i i |
| Dificuldade com sua conta?<br>Dúvidas frequentes ⊠ |     |

Passo 3: Digite o número do seu CPF, clique em "Não sou um robô" e na sequência clique em "CONTINUAR".

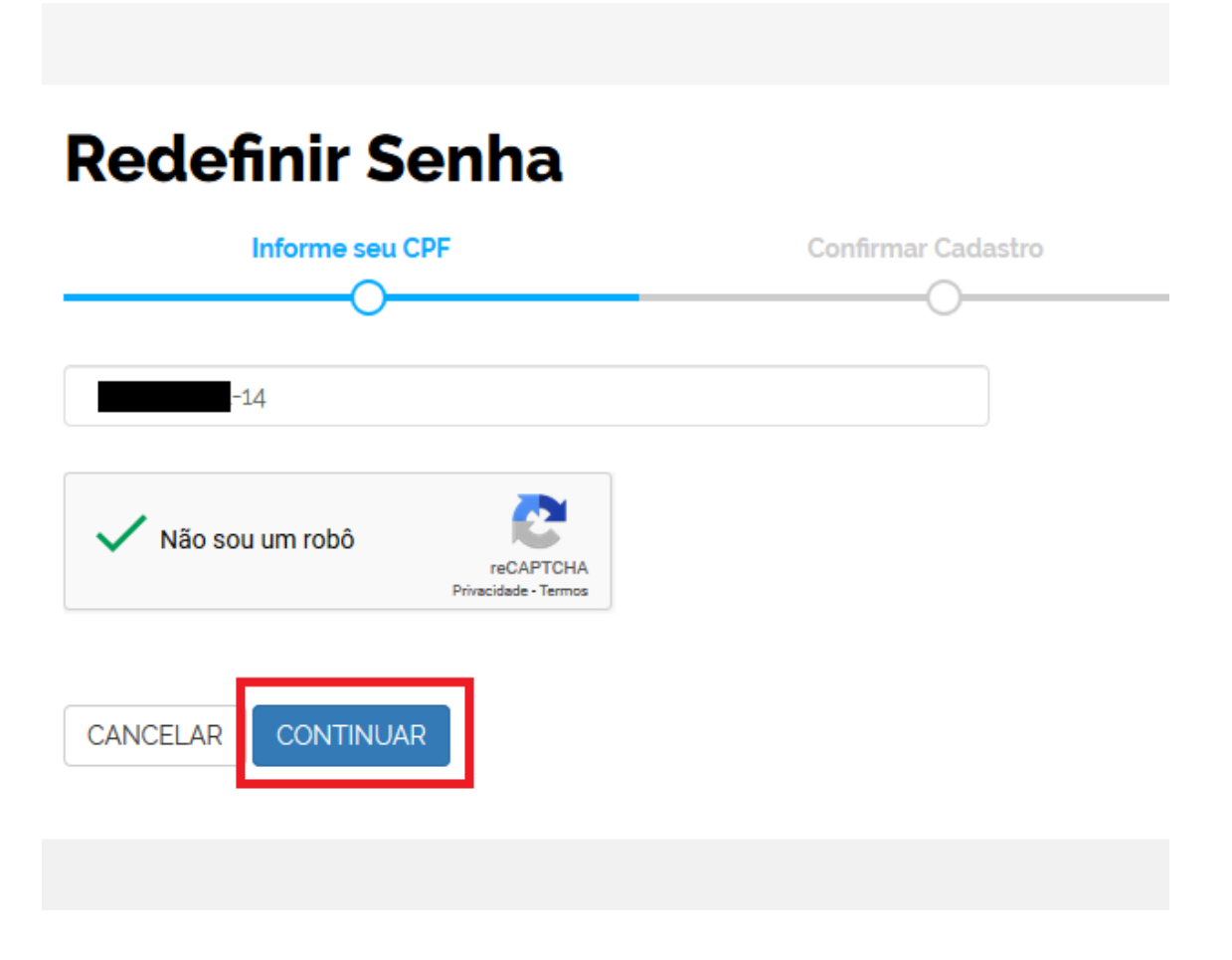

Realizado pela Secretaria Nacional de Transportes Terrestres – SNTT – MInfra Novembro de 2019 Passo 4: Nessa etapa você terá algumas opções para recuperação de senha, que podem ser através de E-mail, SMS, confirmações por meio de perguntas sobre dados pessoais trabalhistas ou através de código de acesso gerado através do Internet Banking dos bancos autorizados.

## Recdefinir Senha Informe seu CPF Confirmar Cadastro Recadastra Senha Recadastra Senha Recadastra Finalizado Recadastra Senha Recadastra Finalizado Recadastra Senha Recadastra Finalizado Recadastra Senha Recadastra Senha Recadastra Recadastra

Caso não consiga concluir nenhuma dessas etapas, orientamos que entre em contato através do endereço abaixo:

https://portaldeservicos.planejamento.gov.br/login/loginunico.html

Mais informações:

http://faq-login-unico.servicos.gov.br/en/latest/index.html